# **TUTORIAL PARA REGISTRO A EVENTOS**

## Antes de comenzar...

• Las personas que tienen acceso al sistema pueden registrar a los participantes de su club...

Directores, Subdirectores, Secretarios/as, especialistas de YMMS? Si no eres ninguno de los anteriores, por favor contacta a alguien de tu club que lo sea

- Asegurate de leer TODA la informacion relacionada al registro para el evento en la pagina web ANTES de comenzar la registracion
- Ten un plan para el pago
- Verifica cuales de tus miembros aun tienen su SV fecha de verificacion pendiente en la lista de miembros en YMMS

Ve a: www.nadyouth.com

# RECORDATORIOS

- Los intercambio de tickets (swaps) tienen fecha limite
- Los intercambios (Swaps) solo se pueden hacer dentro del mismo club
- Hacer intercambios de ultimo minuto puede afectar el alojamiento
- La fecha limite para SV (chequeo de antecedentes) siempre sera una semana antes de la fecha limite para registro al evento
- Todas las fechas limites de registro son hasta la 1pm
- Discuta con su junta de iglesia, tesorero, pastor y/o lideres de club cual sera el mejor sistema para que su club realice el pago

Les recomendamos que envien el link para que el tesorero pueda hacer el pago directamente con la tarjeta de la iglesia, y que todos los asistentes al evento le den el dinero a la iglesia. Esta es la forma mas facil y eficiente de realizar pagos.

#### YMMS - Como...

### **REGISTRAR PARA UN EVENTO CON VARIAS OPCIONES**

| Paso 1                                                                                      | Paso 2                                                                                                    | Paso 3                                                                                                    | Paso 4                                                                                                    |
|---------------------------------------------------------------------------------------------|----------------------------------------------------------------------------------------------------|----------------------------------------------------------------------------------------------------|----------------------------------------------------------------------------------------------------|
| LInicia sesion en tu cuenta:<br>www.nadyouth.com                                            | En el menú del lado izquierdo,<br>vaya a Eventos y haga clic en<br>"C014 – Registrarse" Para                | En el extremo derecho,<br>haga clic en el icono de<br>participantes                                                    | En la esquina superior<br>derecha, haga clic en el<br>botón Registrarse                                                               |
|                                                                                             | desea registrarse                                                                                           | Participants 🖨                                                                                                    | Register                                                                                                    |
|                                                                                             | C014 - Register                                                                                             | <b></b>                                                                                                    |                                                                                                    |
| Paso 5                                                                                      | Paso 6                                                                                                    | Si desea ver su recibo: Vuelva al paso 2, pero haga clic en el símbolo                                                 |                                                                                                    |
| Use el menú desplegable para<br>seleccionar un miembro del club de<br>su lista.             | Haga clic en el botón<br><b>Registrarse</b> para continuar con<br>la siguiente persona                      | del dólar verde y luego haga clic en la lupa                                                                           |                                                                                                    |
| Luego haga clic en la cajita /<br>ponga una marca de verificación                           | Cuando haya terminado, haga<br>clic en el botón <b>Finaliza</b> r                                           |                                                                                                    |                                                                                                    |
| en la Opción para la que los está<br>registrando.                                           | A continuación, haga clic en el botón<br><b>Generar</b> para confirmar                                      |                                                                                                    |                                                                                                    |
| Nota: Es posible que algunos<br>miembros no se muestren<br>en la lista desplegable          | Paso 7                                                                                                    | Te devolvera a la ventana de pago                                                                                      |                                                                                                    |
|                                                                                             | Ahora verá una ventana                                                                                      |                                                                                                    |                                                                                                    |
| Los miembros que aparecen como<br>Miembros no liberados<br>Members not released             | emergente de PayPal.<br>Sin embargo, no se requiere<br>una cuenta de PayPal.<br>Puede optar por desplazarse | Intercambios:<br>Para intercambiar personas con<br>tickets por el mismo precio haz<br>click en a luego click en chance | *Para comprar tickets adicionales:<br>En el menu del lado izquierdo,<br>haz click en Eventos y luego haz<br>click en "CO14- Register" |
| No podran registrarse hasta que su<br>Sterling Volunteers sea aprobado<br><u>Click Aqui</u> | hacia abajo y hacer clic en el<br>botón "Pagar con tarjeta de<br>débito o crédito"                          | Selecciona el miembro con<br>el que deseas intercambiar<br>y click en                                                  | Proceda como<br>antes desde el<br>Paso 2 arriba                                                                                       |

### YMMS - Como... REGISTRARSE PARA UN REGISTRO GENERAL

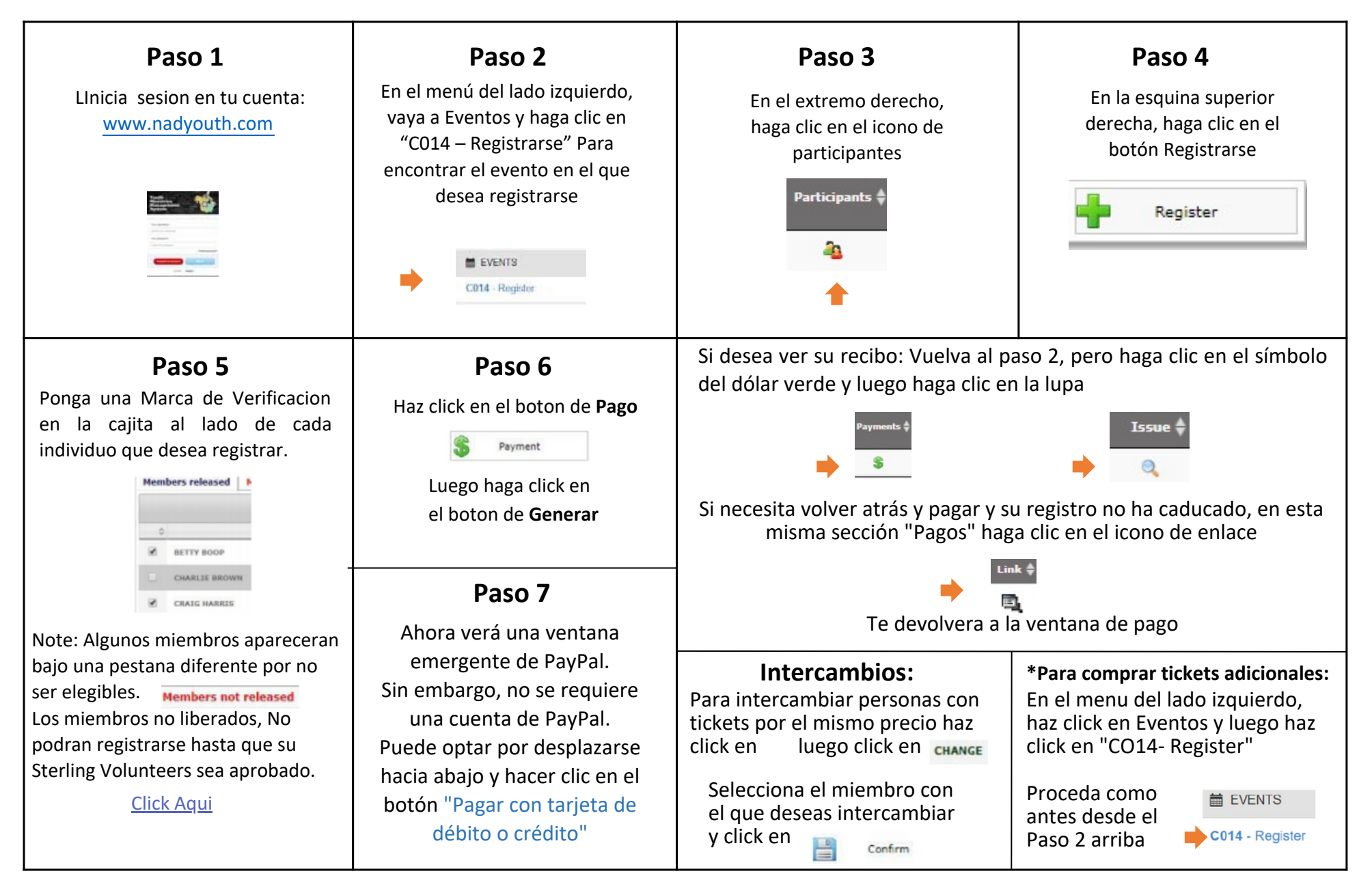

## SOLUCIONANDO PROBLEMAS DE REGISTRO

#### YMMS:

¿El estado Sterling Volunteers de los miembros del club se muestra como "Checking" o No elegible en YMMS? <u>CLICK AQUI</u>

#### **STERLING VOLUNTEERS:**

**Necesita obtener acceso a su Informe de Compliance??** Comuníquese con el administrador de Nivel 2 de Voluntarios de Sterling de su iglesia

**¿La iglesia local no tiene un administrador Nivel 2?** Consulte este formulario que la junta y el pastor de su iglesia pueden enviar: <u>CLICK AQUI</u>

> Ejemplo de Reporte de Compliance CLICK AQUI

Necesita que alguien renueve o complete su Chequeo de Antecedentes? www.ncsrisk.org/asv

Necesita ayuda directamente de Sterling Volunteer? Llame al: 1-855-326-1860 opcion #3 Para ayuda con la registracion, contrasena, usuarios, chequeos de antecedentes y preguntas de la pagina web.

Necesita tutoriales generales de YMMS? - <u>Click Aqui</u>

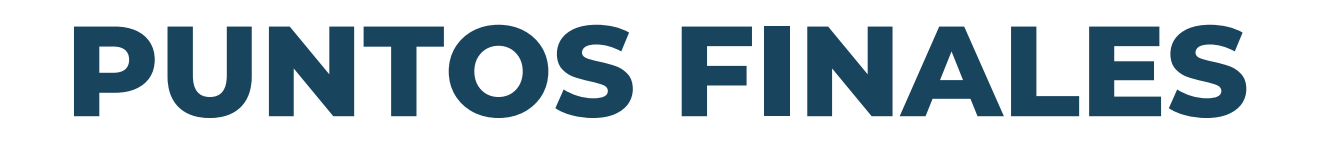

- Por favor lea detenidamente toda la informacion acerca del evento para el que se desea registrar
  - Informe a su staff y padres
  - No asuma
- Sea consciente de las fechas limites establecidas